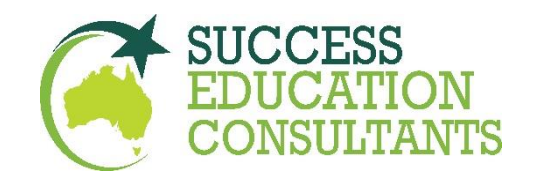

## **Success Education Consultants**

# **Guides for IDP IELTS Exam in FIJI**

### <mark>Step 1</mark>

Open the following link and select a date for Test [ make sure you select the IELTS Academic Test ]

Link: https://ielts.co.nz/newzealand/test-centre/ches-fiji-ielts-test-centre

When you click on the link this page will open

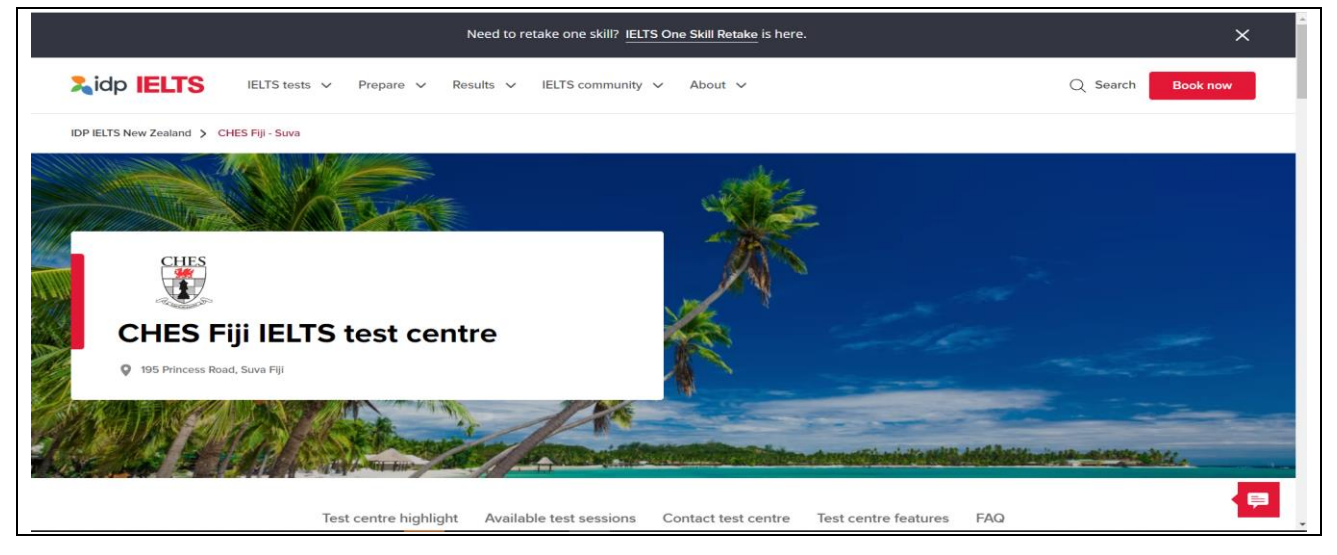

### <mark>Step 2</mark>

Confirm the Dates and click on the **RESERVE NOW** button This will take you to new Registration Process for student.

I. Register by creating Select Test Type, Delivery Format, Test Date.

|                                | sts 🗸 Prepare 🗸 Re      | esults V IELTS community                  | y ∽ About ∽              |                           | Q Search Book now |
|--------------------------------|-------------------------|-------------------------------------------|--------------------------|---------------------------|-------------------|
|                                | Test centre highlight   | Available test sessions                   | Contact test centre      | Test centre features      | FAQ               |
| Book your tes                  | today and get free acce | ess* to an online IELTS Pro               | eparation Course valued  | d at NZ\$80 (around FJ\$1 | 10).              |
| ,                              |                         |                                           |                          |                           |                   |
| ,                              |                         |                                           |                          |                           |                   |
| ,                              |                         |                                           |                          |                           |                   |
| Test                           | available in 1          | this test cen                             | tre                      |                           |                   |
| Test                           | available in            | this test cen                             | tre                      |                           |                   |
| Test                           | available in 1          | this test cen                             | <b>tre</b><br>Test dates | Time Preference           |                   |
| Test<br>Test type<br>Test type | available in t          | this test cen<br>y format<br>ery format ~ | Tree<br>Test dates       | Time Preference           | M Clear filters   |

# <mark>STEP 3</mark>

## Select one of them.

|           | S tests V Prepare V Results V IELTS community V About V                                                                                                    | Q Search Book no  |
|-----------|----------------------------------------------------------------------------------------------------|-------------------|
|           | Test centre highlight <b>Available test sessions</b> Contact test centre Test centre features                                                                                                    | FAQ               |
| May<br>02 | Life Skills B1 - IELTS UKVI<br>College for Higher Education StudiesSuva                                                                                                    | 🥝 Seats available |
| Thu       | IELTS on paper PJD 417                                                                                                    | Reserve now       |
| May<br>09 | IELTS Academic<br>College for Higher Education StudiesSuva                                                                                                    | Seats available   |
| Thu       | IELTS on paper  FJD 595 FJD 595 FJD 5 | Reserve now       |
| May       | IELTS General Training<br>College for Higher Education StudiesSuva                                                                                                    | Seats available   |

## <mark>STEP 4:</mark>

### Select the date here and then Continue

| -                                                                                                    |                                                                                                    | M                                                   | ay 2024            |               |            |         |    |    | Ju | ne 2024 |           |                 | 0       |
|----------------------------------------------------------------------------------------------------|----------------------------------------------------------------------------------------------------|-----------------------------------------------------|--------------------|---------------|------------|---------|----|----|----|---------|-----------|-----------------|---------|
| Su                                                                                                    | Мо                                                                                                    | Tu                                                  | We                 | Th            | Fr         | Sa      | Su | Мо | Tu | We      | Th        | Fr              | Sa      |
|                                                                                                    |                                                                                                    |                                                     | 1                  | 2             |            | 4       |    |    |    |         |           |                 | 1       |
|                                                                                                    | 6                                                                                                    |                                                     | 8                  | 9             | 10         | 11      | 2  | 3  | 4  | 5       | 6         | 7               | 8       |
| 12                                                                                                    | 13                                                                                                    | 14                                                  | 15                 | 16            | 17         | 18      | 9  |    | 11 | 12      | 13        | 14              | 15      |
|                                                                                                    |                                                                                                    | 21                                                  |                    |               | 24         |         | 16 | 17 | 18 | 19      |           | 21              | 22      |
|                                                                                                    | 27                                                                                                    |                                                     |                    |               |            |         |    | 24 |    |         |           |                 | 29      |
| Seats Availa<br>Selected Tes<br>Thursday 9th                                                                   | ble Seats<br>t Session Su<br>n May 2024                                                                                                    | Filling Quicl                                       | dy Tests N         | lot Available | e Select   | ed Date |    |    |    |         |           |                 |         |
| Seats Availa<br>Selected Tes<br>Thursday 9th<br>Listening, Re                                                  | ble Seats<br>t Session Su<br>h May 2024<br>eading & Writ                                                                                                    | Filling Quick<br>mmary<br>ing                       | dy Tests N         | lot Availabl  | e Select   | ed Date |    |    |    |         |           |                 |         |
| Seats Availa<br>Selected Tes<br>Thursday 9th<br>Listening, Re<br>College for H                                 | t Session Su<br>May 2024<br>eading & Writ<br>ligher Educat                                                                                                    | Filling Quick<br>mmary<br>ing<br>tion Studies       | dy Tests N<br>Suva | lot Available | e 📕 Select | ed Date |    |    |    |         |           |                 |         |
| Seats Availa<br>Selected Tes<br>Thursday 9th<br>Listening, Re<br>College for H<br>IELTS for UK<br>paper-delive | t Session Su<br>May 2024<br>Pading & Writ<br>ligher Educat                                                                                                    | Filling Quick<br>mmary<br>ing<br>ion Studies<br>c)  | dy Tests N<br>Suva | lot Available | e 📕 Select | ed Date |    |    |    |         |           |                 |         |
| Selected Tes<br>Thursday 9th<br>Listening, Re<br>College for H<br>IELTS for UK<br>paper-delive                 | t Session Su<br>a May 2024<br>eading & Writ<br>ligher Educat<br>WI (Academi<br>red                                                                                                    | Filling Quick<br>mmary<br>ing<br>ion Studies<br>c)  | dy Tests N<br>Suva | lot Availabl  | e Select   | ed Date |    |    |    | [=      | <u> </u>  |                 |         |
| Selected Tes<br>Thursday 9th<br>Listening, Re<br>College for H<br>IELTS for Uk<br>paper-delive                 | ble Seats<br>t Session Su<br>a May 2024<br>ading & Writ<br>ligher Educat<br>WI (Academi<br>red                                                                                                    | Filling Quick<br>mmary<br>ing<br>cion Studies       | dy Tests N<br>Suva | lot Availabl  | e Select   | ed Date |    |    |    | [-      | FJD \$595 | i.00 Cc         | ontinue |
| Seats Availa<br>Selected Tes<br>Thursday 9th<br>Listening, Re<br>College for H<br>IELTS for Uk<br>paper-delive | ble Seats<br>Control Control Con | Filling Quick<br>mmary<br>ing<br>tion Studies<br>c) | dy Tests N<br>Suva | lot Availabl  | e Select   | ed Date |    |    |    |         | FJD \$595 | i.00 <b>C</b> c | ontinue |

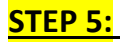

#### **Create New Account**

| Continue booking - existing or new user?     Are you an existing user   Inter your user details below to continue the booking process:   Username   Password   Continue to Step 2 and enter your Candidate details:   Create New User     Figister for your     Figister for your     Figister for your     Figister for your     Figister for your     Figister for your     Figister for your     Figister for your     Figister for your     Figister for your     Figister for your     Figister for your     Figister for your     Fig track your     Fig track your                                                                                                    | 13 10 17 1                            |                                                                   | 12 1.          | 5 14      | 15      |  |
|----------------------------------------------------------------------------------------------------|---------------------------------------|-------------------------------------------------------------------|----------------|-----------|---------|--|
| Are you an existing user?   Inter your user details below to continue the booking process:   Username   Password   Password?   Porgotten Password?   Forgotten Password?   Forgotten Username?   Fut \$555.00 Continue                                                                                                    | Continue booking - exis               | sting or new user?                                                | × 10 2         |           |         |  |
| Are you an existing user?<br>Enter your user details below to continue the booking process:<br>Username<br>Password<br>Password<br>Password?<br>Progotten Password?<br>Progotten Password?<br>Progotten Username?<br>New Candidate?<br>Continue to Step 2 and enter your Candidate details:<br>Create New User<br>Pib 5695.00 Continue<br>Pib 5695.00 Continue<br>Pib 5695.00 Continue                                                                                                    |                                       |                                                                   | 20 2           |           |         |  |
| Enter your user details below to continue the booking process:<br>Username<br>Password<br>Password<br>Cogin Forgotten Password?<br>Forgotten Username?<br>New Candidate?<br>Continue to Step 2 and enter your Candidate details:<br>Create New User<br>Create New User<br>Create New User<br>Create New User<br>Continue to Step 2 and enter your Candidate details:<br>Create New User<br>Create New User<br>Continue to Step 2 and enter your Candidate details:<br>Create New User<br>Create New User<br>Create Ne                                                                                                    | Are you an existing user?             |                                                                   |                |           |         |  |
| Username   Password   Logit Pergotten Password?   Forgotten Username?   Fut tots to step 2 and enter your Candidate details: Create New User   Create New User   Fast track your   Every tots to step 1   Continue                                                                                                    | Enter your user details below to cont | inue the booking process:                                         |                |           |         |  |
| Structure<br>Password<br>Login Forgotten Password?<br>Forgotten Username?<br>New Candidate?<br>Continue to Step 2 and enter your Candidate details:<br>Create New User<br>Create New User<br>Fast track your<br>Events to stop 2<br>Continue<br>Continue     | Userneme                              |                                                                   |                |           |         |  |
| Password<br>Login Forgotten Password?<br>Forgotten Username?<br>Mew Candidate?<br>Continue to Step 2 and enter your Candidate details:<br>Create New User<br>Create New User<br>Continue<br>Continue<br>Cont | Osemanie                              |                                                                   | 7              |           |         |  |
| Password<br>Login Forgotten Password?<br>Forgotten Username?<br>New Candidate?<br>Continue to Step 2 and enter your Candidate details:<br>Create New User                                                                                                    |                                       |                                                                   |                |           |         |  |
| Sur<br>Login Forgotten Password?<br>Forgotten Username?<br>New Candidate?<br>Continue to Step 2 and enter your Candidate details:<br>Create New User                                                                                                    | Password                              |                                                                   | _              |           |         |  |
| Login       Forgotten Password?         Forgotten Username?       FJD \$595.00         Continue to Step 2 and enter your Candidate details:       Create New User         Create New User       Fast track your<br>ELTS test         Book Now       Fast track your<br>Book Now                                                                                                    | c Sun                                 |                                                                   |                |           |         |  |
| Forgotten Username?     New Candidate?   Continue to Step 2 and enter your Candidate details:   Create New User     Fub 5595.00   Continue      Fub 5595.00     Continue     Fub 5595.00     Continue     Fub 5595.00     Fub 5595.00     Continue     Fub 5595.00     Continue     Fub 5595.00     Continue     Fub 5595.00     Fub 5595.0                                                                                                    | Login Forgotten Password?             |                                                                   |                |           |         |  |
| New Candidate?   Continue     Continue     Continue     FJD 8595.00     Continue     Continue     FJD 8595.00     Continue     Continue     FJD 8595.00     Continue     Continue     FJD 8595.00     Continue     Continue     FJD 8595.00     Continue     Continue     Continue     FJD 8595.00     Continue     Continue     FJD 8595.00     Continue     Continue     FJD 8595.00     Continue     Continue     Continue     FJD 8595.00     Continue     Continue     Continue     Continue     Continue     Continue     Continue     Continue     Continue     Continue     Continue     Continue     Continue     Continue     Continue     Continue     Continue     Continue     Continue     Continue                                                                                                    | Forgotten Username?                   |                                                                   |                |           |         |  |
| New Candidate?   Continue to Step 2 and enter your Candidate details:   Create New User   Create New User     Fast track your   Register for your   Book Now     Dot for this   Book Now                                                                                                    |                                       |                                                                   |                |           |         |  |
| Continue       FJD \$595.00       Continue         Create New User       FJD \$595.00       Continue         Register for your       FAST track your       Extra continue         Book Now       Look for this you book.       Extra continue                                                                                                    | New Candidate?                        |                                                                   |                |           | _       |  |
| Create New User          Register for your       Fast track your         Book Now       Dok computer-delivered IELT3         Book Now       Look for this you book.                                                                                                    | Continue to Step 2 and enter your G   | andidate details:                                                 | FJD \$         | 595.00 Co | ontinue |  |
| Register for your       Fast track your         Book Now       Look for this         Book Now       Look for this                                                                                                    |                                       |                                                                   |                |           |         |  |
| Register for your       Fast track your         IELTS test       Book Now         Book Now       Look for this you book.                                                                                                    | Create New Oser                       |                                                                   |                |           |         |  |
| Register for your       East track your         Book Now       Book for this you book.                                                                                                    |                                       |                                                                   |                |           |         |  |
| Register for your       IELTS results         Book Now       Book for the you book.                                                                                                    |                                       | Fast track your                                                   |                |           |         |  |
| Register for your<br>IELTS test<br>Book Now<br>Look for this<br>you book.                                                                                                    |                                       | IELTS results                                                     |                |           |         |  |
| IELTS test<br>Book Now                                                                                                    | Register for your                     | Book computer-delivered IELTS<br>and get your results in 3.5 days | 16 m           |           |         |  |
| Book Now                                                                                                    | IELTS test                            |                                                                   | 12 Contraction |           |         |  |
| you book.                                                                                                    |                                       | Look for this                                                     | 550            |           |         |  |
|                                                                                                    |                                       | you book.                                                         | · I - man      |           |         |  |
|                                                                                                    |                                       |                                                                   | and the second |           |         |  |
|                                                                                                    |                                       |                                                                   |                |           |         |  |

## STEP 6: Candidate Details

## Put all the details carefully

| <b>Z</b> idp                                                                                  | IELTS                                                                                     |                                                                             |                                                | 🙆 Envirth •                               |  |
|-----------------------------------------------------------------------------------------------|-------------------------------------------------------------------------------------------|-----------------------------------------------------------------------------|------------------------------------------------|-------------------------------------------|--|
| Select Test Date                                                                              | 2 Candidate Details                                                                       | Application Details                                                         | Recognising Organisations                      | S Booking Summary                         |  |
|                                                                                               | After                                                                                     | 30 minutes left to complete<br>this period your booking will expire and the | your booking<br>ne seat is released for others |                                           |  |
| Your Test Details:<br>Test Date: 09<br>Test Location: Co<br>Test Type: IEI<br>Test Format: pa | May 2024<br>llege for Higher Education Stud<br>.TS for UKVI (Academic)<br>per-delivered p | iesSuva                                                                     |                                                |                                           |  |
| t's important for you to re<br>Please indicate that you h                                     | ad and understand the IELTS terms<br>nave read and agreed to these terms                  | and conditions before you sit your test. W<br>before you continue.          | le also want you to know why we need your      | registration details and how we use them. |  |
| Candidate det                                                                                 | pree to the terms and conditions                                                          |                                                                             |                                                | * Required                                |  |
| Personal Informati                                                                            | on                                                                                        |                                                                             |                                                |                                           |  |
| You must enter your na                                                                        | me as it appears in your passport or ID                                                   | document. This is how your name will appea                                  | ar on your test results.                       |                                           |  |
| Title*                                                                                        | Mr OMrs<br>er Identification Document)                                                    | ○ Miss ○ Ms                                                                 |                                                |                                           |  |
| Family Name (as per                                                                           | Identification Document)                                                                  |                                                                             |                                                |                                           |  |
| If you do not have a Family Nam                                                               | e, please enter a hyphen (-).                                                             |                                                                             |                                                |                                           |  |
| Gender*                                                                                       |                                                                                           |                                                                             |                                                |                                           |  |
| O Male C                                                                                      | Female                                                                                    |                                                                             |                                                |                                           |  |
| Date Of Birth (yyyy-n                                                                         | nm-dd)*                                                                                   |                                                                             |                                                |                                           |  |
| - Select Date                                                                                 | -                                                                                         |                                                                             |                                                |                                           |  |
| Passport Number*                                                                              |                                                                                           |                                                                             |                                                |                                           |  |
|                                                                                               |                                                                                           |                                                                             |                                                |                                           |  |
| Nationality (per ID do                                                                        | cument)*                                                                                  |                                                                             |                                                |                                           |  |
| Diama Balant                                                                                  |                                                                                           | ~                                                                           |                                                |                                           |  |

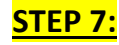

## Make a stronger password

| xyz0101823                                                                                     | 9                                                                                                    |
|------------------------------------------------------------------------------------------------|----------------------------------------------------------------------------------------------------|
| Password*                                                                                      |                                                                                                    |
| •••••                                                                                          |                                                                                                    |
| <ul> <li>Passo</li> <li>At least</li> <li>contain</li> <li>contain</li> <li>contain</li> </ul> | words must have:<br>8 characters<br>both uppercase and lowercase characters (e.g. a-z and A-Z)<br>at least one number (e.g. 0-9)<br>at least one of the following special characters ~`!@#\$%^&*()_+=-{}\.?/ |
| Confirm Pass                                                                                   | word*                                                                                                    |
| •••••                                                                                          |                                                                                                    |
|                                                                                                | Contact permission                                                                                                    |
|                                                                                                | IDP would love to help by sending you information about new products and support tools, I would like to hear more about                                                                                      |
|                                                                                                | IELTS and how to prepare for test                                                                                                    |
|                                                                                                | IDP study abroad and support services                                                                                                    |
|                                                                                                | <ul> <li>unsubscribing from one of our messages</li> </ul>                                                                                                    |
|                                                                                                | <ul> <li>logging in to your account and updating your profile</li> <li>making a request by emailing privacyofficer@idp.com</li> </ul>                                                                        |
|                                                                                                |                                                                                                    |

|                     | ldp                                                                                   | ) IE                                                                            | LTS                                                     |                                       |                           |                           |                   |
|---------------------|---------------------------------------------------------------------------------------|---------------------------------------------------------------------------------|---------------------------------------------------------|---------------------------------------|---------------------------|---------------------------|-------------------|
| 0                   | Select Test Dat                                                                       | .e <b>2</b>                                                                     | Candidate Details                                       | 3 Applicati                           | ion Details               | Recognising Organisations | 6 Booking Summary |
|                     |                                                                                       |                                                                                 | After                                                   | 17 minutes le                         | off to complete yo        | ur booking                |                   |
| Y<br>To<br>To<br>To | Your Test Detai<br>Fest Date:<br>Fest Location:<br>Fest Type:<br>Test Format:         | ils:<br>09 May 2024<br>College for H<br>IELTS for UK<br>paper-deliver           | igher Education Stud<br>VI (Academic)<br>ed 🕞           | liesSuva                              |                           |                           |                   |
| М                   | ly Applica                                                                            | tion                                                                            |                                                         |                                       |                           |                           |                   |
| Are<br>OY<br>It     | e you taking th<br>Yes O<br>It is the responsib                                       | iis test for UK Vi<br>PNo<br>ility of the test take                             | isas and Immigration                                    | (UKVI)?*<br>pe of test (IELTS, IELTS  | UKVI, Life Skills A1 or L | ife Skills B1)            |                   |
| Wh<br>Uni<br>Wh     | hich country/te<br>nited Kingdom<br>hy a <u>s you taki</u>                            | rritory are you a                                                               | pplying to/intending t                                  | o go to?*                             | ~                         |                           |                   |
| Are<br>OY           | e you planning<br>Yes O                                                               | to study at a ur                                                                | niversity with UKVI Hi                                  | ghly Trusted Sponso                   | or status?*               |                           |                   |
| We                  | ere vou referre                                                                       | ⊧d bv an aαent/p                                                                | artner?                                                 |                                       |                           |                           |                   |
| A<br>ne<br>bo       | NOTE: If you ha<br>need to be updated<br>bookings.                                    | ve more than one a<br>d for each applicati                                      | application in progress, yo<br>on. Go to My Account for | our ID details will<br>details of all |                           |                           |                   |
| Ye<br>Ye<br>Ad      | Your Identification<br>You are able to add<br>Adding a new imag<br>dentification Doci | Document has not<br>d a new image.<br>ge will save any ch<br>ument Expiry Date. | been verified.<br>anges made to your Numi               | per and                               |                           |                           |                   |
|                     |                                                                                       |                                                                                 |                                                         |                                       |                           | Γ                         |                   |

Step 10: Recognizing Organizations

| -                                                                                                    | -                                                                                                    |                                                                                                    |                                                                                     | S Engl                              | ish <del>•</del> |
|----------------------------------------------------------------------------------------------------|----------------------------------------------------------------------------------------------------|----------------------------------------------------------------------------------------------------|-------------------------------------------------------------------------------------|-------------------------------------|------------------|
| <ol> <li>Select Test Date</li> </ol>                                                                                                    | 2 Candidate Details                                                                                                    | Application Details                                                                                     | Recognising Organisatio                                                             | ns 5 Booking Summary                |                  |
|                                                                                                    | After t                                                                                                    | 10 minutes left to comple<br>nis period your booking will expire an                                     | te your booking<br>d the seat is released for others                                |                                     |                  |
| Your Test Details:                                                                                                    |                                                                                                    |                                                                                                    |                                                                                     |                                     |                  |
| Test Date: 09                                                                                                    | /lay 2024                                                                                                    |                                                                                                    |                                                                                     |                                     |                  |
| Test Type: IEL                                                                                                    | ege for Higher Education Studie<br>(S for UKVI (Academic)                                                                                                    | sSuva                                                                                                   |                                                                                     |                                     |                  |
| Test Format: pap                                                                                                    | er-delivered                                                                                                    |                                                                                                    |                                                                                     |                                     |                  |
| a. electronically (yo<br>b. by post (please s                                                                                                    | the selected organisation(s) either:<br>I can select an organisation that is lis<br>elect Other option or contact the Test<br>sations you have selected below man | ted on this page) or,<br>Centre for postal send(s)). The centr<br>/ or may not receive your Test Report | e may charge a postal fee for results so<br>Form. It is important to check with you | ent to local or international based |                  |
| organisations.<br>Please note that organ                                                                                                    |                                                                                                    |                                                                                                    |                                                                                     |                                     |                  |
| organisations.<br>Please note that organ<br>Please contact your Te                                                                                 | at Centre if you have any questions.                                                                                                    |                                                                                                    |                                                                                     |                                     |                  |
| organisations.<br>Please note that organ<br>Please contact your Te<br>Note:<br>the selected orga<br>You may add up                                 | st Centre if you have any questions.<br>nisation may access your results befo<br>o 10 recognising organisations for thi                                           | rre you have received them by mail.<br>s application.                                                   |                                                                                     |                                     |                  |
| organisations.<br>Please note that organ<br>Please contact your Te<br>Note:<br>• the selected orga<br>• You may add up<br>Recognising Organisation | st Centre If you have any questions.<br>nisation may access your results befr<br>o 10 recognising organisations for thi                                           | ore you have received them by mail.<br>s application.                                                   |                                                                                     |                                     |                  |

# <u>Step 11:</u>

| When click on Recognizing Organization, a pop-up will open                                                                                           |                 |
|----------------------------------------------------------------------------------------------------|-----------------|
| e for Lieber Education StudiosCrue<br>for U Edit Recognising Organisations<br>delive                                                                 | ×               |
| Add your file/case number if known                                                                                                    |                 |
| MY I Which country/territory are you applying to/intending to go to?*                                                                                |                 |
| your r                                                                                                    |                 |
| an selection*                                                                                                    |                 |
| - Please Select - V                                                                                                    | rnational based |
| If your organisation is not listed above or available, please select 'Other' for Organisation a enter organisation - other and address/details below | bove and        |
| ation r<br>10 reco<br>Name of Person/Department (Maximum of 30 characters)*                                                                          |                 |
| + Ac                                                                                                    |                 |
| File/Case Number                                                                                                    |                 |
|                                                                                                    |                 |
|                                                                                                    |                 |
| ils Cance                                                                                                    | Save            |
|                                                                                                    |                 |
|                                                                                                    |                 |

#### STEP 12: Booking Summary and Payment Details

| Select Test Date     O                                                                                        | andidate Details                                                                                                    | Application Details                                                                                                    | Recognising Organisations                                                                                                    | Booking Summary |
|----------------------------------------------------------------------------------------------------|----------------------------------------------------------------------------------------------------|----------------------------------------------------------------------------------------------------|----------------------------------------------------------------------------------------------------|-----------------|
|                                                                                                    | After this                                                                                                    | 7 minutes left to complete<br>s period your booking will expire and                                                                                                    | your booking<br>the seat is released for others                                                                                                    |                 |
| Your Test Details:<br>Test Date: 09 May 2024<br>Test Location: College for Hig<br>Test Type: IFLTS for UKV    | her Education Studies                                                                                                    | Suva                                                                                                    |                                                                                                    |                 |
| Test Format: paper-delivered                                                                                  | d 🕑                                                                                                    |                                                                                                    |                                                                                                    |                 |
| Booking Summary                                                                                               |                                                                                                    |                                                                                                    |                                                                                                    |                 |
| Personal Details                                                                                              |                                                                                                    |                                                                                                    |                                                                                                    |                 |
| Full Name                                                                                                    | Mr                                                                                                    | xyz XYZ                                                                                                    |                                                                                                    |                 |
| Passport                                                                                                    | POO                                                                                                    | )178239                                                                                                    |                                                                                                    |                 |
| Date Of Birth                                                                                                 | 01                                                                                                    | lan 2000                                                                                                    |                                                                                                    |                 |
| Telephone                                                                                                    |                                                                                                    | 2000                                                                                                    |                                                                                                    |                 |
| Mobile                                                                                                    | +61                                                                                                    | 492974730                                                                                                    |                                                                                                    |                 |
| Login Details                                                                                                 |                                                                                                    |                                                                                                    |                                                                                                    |                 |
| where you can view your test booking                                                                          | details or update your accou                                                                                                    | unt information                                                                                                    |                                                                                                    |                 |
| Return to Booking<br>Begin Payment                                                                            | details or update your acco<br>IELTS                                                                                                    | unt information                                                                                                    |                                                                                                    |                 |
| Return to Booking<br>Begin Payment<br>Payment Detai                                                           | IELTS                                                                                                    | unt information                                                                                                    |                                                                                                    |                 |
| Return to Booking<br>Begin Payment<br>Payment Detail<br>Payment Amount (F-                                    | IELTS                                                                                                    |                                                                                                    |                                                                                                    |                 |
| Return to Booking<br>Begin Payment<br>Payment Detai<br>Payment Amount (FJ<br>Description                      | details or update your acco<br>IELTS<br>IS<br>ID) \$595.00<br>Booking Fee fo                                                                                                    | r IELTS Test [ref: 45053283]                                                                                                    |                                                                                                    |                 |
| Return to Booking<br>Begin Payment<br>Payment Detail<br>Payment Amount (FJ<br>Description                     | IELTS                                                                                                    | r IELTS Test [ref: 45053283]                                                                                                    |                                                                                                    |                 |
| Return to Booking<br>Return to Booking<br>Begin Payment<br>Payment Detai<br>Payment Amount (FJ<br>Description | IELTS IS ID) \$595.00 Booking Fee fo Description #TEST_MODULE                                                                                                    | r IELTS Test [ref: 45053283]<br>Booking Fee<br># (#BOOKING_REF#)                                                                                                    | e for #EXAM_TYPE#                                                                                                    |                 |
| Return to Booking<br>Return to Booking<br>Begin Payment<br>Payment Detai<br>Payment Amount (FJ<br>Description | details or update your acco<br>IELITS<br>IS<br>ID) \$595.00<br>Booking Fee fo<br>Description<br>#TEST_MODULU<br>Payment muss<br>only. To avoid<br>receipt of payn                                                                                                    | In information                                                                                                    | e for #EXAM_TYPE#<br>rs of registration for IELTS test<br>book at the end of 48 hours if<br>ed by the Test Centre.                                                                                                    | s               |
| Return to Booking<br>Return to Booking<br>Begin Payment<br>Payment Detai<br>Payment Amount (F-<br>Description | details or update your acco<br>IELITS<br>IS<br>ID) \$595.00<br>Booking Fee fo<br>Description<br>#TEST_MODULE<br>Payment musi<br>only. To avoid<br>receipt of payn<br>Payment can l<br>a) EFTPOS at                                                                                                    | Int information                                                                                                    | e for #EXAM_TYPE#<br>rs of registration for IELTS test<br>book at the end of 48 hours if<br>ed by the Test Centre.<br>famavua, Suva                                                                                                    | s               |
| Return to Booking<br>Return to Booking<br>Begin Payment<br>Payment Detai<br>Payment Amount (FJ<br>Description | details or update your acco<br>IELITS<br>IS<br>ID) \$595.00<br>Booking Fee fo<br>Description<br>#TEST_MODULE<br>Payment must<br>only. To avoid<br>receipt of payn<br>Payment can l<br>a) EFTPOS at<br>b) ANZ FAST [                                                                                                    | Int information                                                                                                    | e for #EXAM_TYPE#<br>rs of registration for IELTS test<br>book at the end of 48 hours if<br>ed by the Test Centre.<br>Tamavua, Suva                                                                                                    | 5               |
| Return to Booking<br>Return to Booking<br>Payment Detail<br>Payment Amount (F.<br>Description                 | details or update your according to the second second seco | Int information INT INTERPORT IN THE INFORMATION INT IELTS Test [ref: 45053283] Booking Fee Eff (#BOOKING_REF#) If be received within 48 hour, I Josing your seat please reis ment has not been confirmed to be made via CHES, 195 Princes Road, T DEPOSIT payment by filling a Fast Dep JST use your last name and koroi 30-10-72 Jso that we an to do so may result in you lo nt confirmation within 48 hrs. Is.ac.f] a screenshot/photo of                                                                                                    | e for #EXAM_TYPE#<br>rs of registration for IELTS test<br>book at the end of 48 hours if<br>ied by the Test Centre.<br>Famavua, Suva<br>posit slip available at any ANZ<br>your date of birth in the Statement<br>re able to identify who the payment<br>sing your booking. If you do not<br>of payment, please<br>f your bank deposit details.                                                                                                    | s<br>nt<br>nt   |
| Return to Booking<br>Return to Booking<br>Payment Detail<br>Payment Amount (F-<br>Description                 | details or update your acco<br>IELITS<br>IS<br>ID) \$595.00<br>Booking Fee fo<br>Description<br>#TEST_MODULU<br>Payment must<br>only. To avoid<br>receipt of payn<br>Payment can l<br>a) EFTPOS at<br>b) ANZ FAST I<br>You can make  <br>branch. You Mt<br>Narration (eg.<br>Is from. Failure<br>receive payment<br>email info@che                                                                                                    | Int information  Internation  Internation  I | e for #EXAM_TYPE#<br>rs of registration for IELTS test<br>book at the end of 48 hours if<br>ed by the Test Centre.<br>Tamavua, Suva<br>posit slip available at any ANZ<br>your date of birth in the Statement<br>re able to identify who the payme<br>re able to identify who the payme<br>re able to identify who the payme<br>re able to identify who the payme<br>re able to identify who the payme<br>re able to identify who the payme<br>re able to identify who the payme<br>re able to identify oud on ot<br>of payment, please<br>fyour bank deposit details. | s<br>nt<br>nt   |

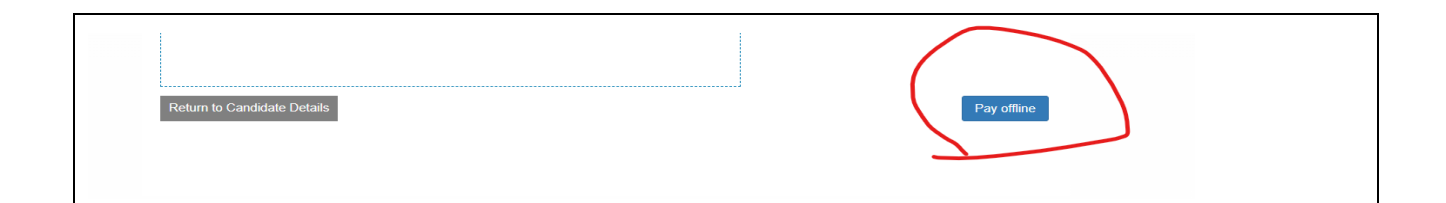

#### STEP 13: Pay Online

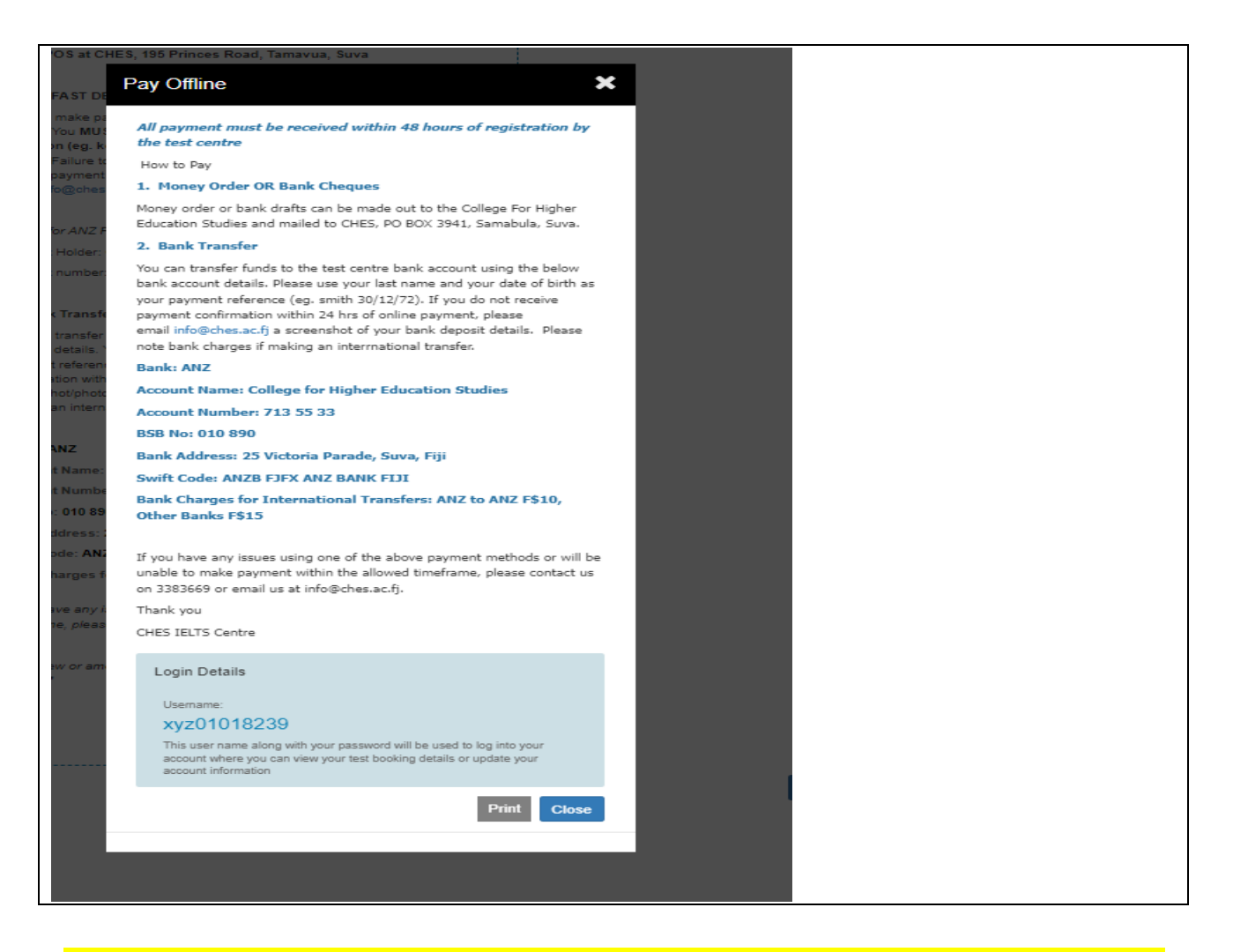

Once the booking is complete you will receive an email for confirmation of your test with details about the test center and the other guidance will be in that email.

For further details contact the following Office

College for Higher Education Studies Suva

> Contact Details T: +67 9338 3669 E: info@ches.ac.fj